## How can I join a live session?

Last Modified on 10/24/2018 1:46 pm MDT

## To join a live session from your course in Canvas:

• Select "Zoom" on the left hand side of the page in Canvas

| Home                    |  |
|-------------------------|--|
| Announcements           |  |
| Modules                 |  |
| Discussions             |  |
| Assignments             |  |
| Grades                  |  |
| People                  |  |
| Library Course<br>Guide |  |
| Smarthinking            |  |
| Zoom                    |  |

- Click on the upcoming meetings tab
- There will be a list of course sessions available. Check the box next to the one you want and then click the "next" button.
- All pending and live session options will show. Find the session you want and click the blue link which states "Click here to enter session...".

Your instructor will post a link to recorded live sessions after they are complete so that you can access them in the future, so don't worry if you miss the actual session!